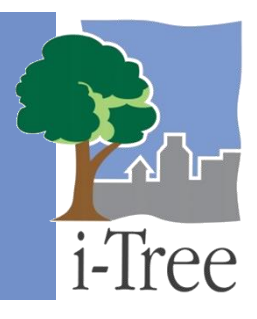

# GUÍA ECO A Explorar los ejemplos de proyectos

# **Proyectos disponibles**

Una vez que instales i-Tree Eco, probablemente quieras ver un poco de lo que el software puede hacer. Para permitirte explorar el programa, hemos incluido varios ejemplos de proyectos.

#### Proyectos de muestreo basado en la parcela

Un proyecto de **muestreo basado en la parcela** en Eco implica hacer el inventario de una serie de parcelas de muestreo distribuidas a lo largo de una ciudad, un campus universitario de gran tamaño o algún otro panorama amplio y diverso. Los siguientes proyectos disponibles son ejemplos de los proyectos **basados en la parcela**:

- Adrian, Michigan, Estados Unidos
- Grand Rapids, Michigan, Estados Unidos
- Torbay, Inglaterra, Reino Unido

#### Consejo

i-Tree Eco admite proyectos en áreas de estudio en Estados Unidos, Australia, Canadá, México y el Reino Unido. El proyecto Torbay es un ejemplo útil de un proyecto que se realizó fuera de Estados Unidos.

#### Proyectos de inventario completo

Un proyecto de **inventario completo** en Eco implica hacer el inventario de todos los árboles en tu área de estudio para proporcionar un análisis de las áreas pequeñas y

discretas, como una parcela residencial o una propiedad comercial. Los siguientes proyectos disponibles son ejemplos de proyectos de **inventario completo**:

- Hartland, Wisconsin, Estados Unidos
- UGA Campus Arboretum Georgia, Estados Unidos

## Reconocimientos

El equipo de i-Tree agradece a las siguientes organizaciones y ciudades por el permiso de usar sus datos de proyectos i-Tree Eco en Eco v6.0: Consejo Torbay Borough, RU; Ciudad de Grand Rapids, MI; y la Universidad de Georgia, GA.

### Navegar por los ejemplos de proyectos

Para empezar a explorar los ejemplos de proyectos en Eco, haz clic en el botón de **Inicio > (Todos Ios) Programas > i-Tree > i-Tree Eco v6**.

Para abrir un proyecto ya existente:

- 1 Clic en Archivo > Abrir ejemplo de proyecto.
- 2 Selecciona el ejemplo de proyecto que deseas explorar y haz clic en OK.

Si eres nuevo usando i-Tree Eco, te recomendamos explorar la interface del usuario revisando las secciones de izquierda a derecha. En cada lengüeta, puedes hacer clic en los botones de la barra para abrir cada función. El modelo Eco ya se ha corrido de modo que los resultados a cada ejemplo pueden verse en la lengüeta de **Reportes**.

#### Consejo

El texto de ayuda en la pantalla de Eco brinda orientación a detalle para cada función en la aplicación. ¡Busca el texto de ayuda en el lado izquierdo de tu pantalla!

#### Consejo

Sigue el **Manual del usuario** en i-Tree Eco v6.0 (ver **Fase IV: Trabajar con Eco** y **Fase V: Ver tus reportes**) conforme exploras los ejemplos de proyectos. El manual describe a mayor detalle cada elemento.